Sensors & Controls

# **sceneCOM infinity** Manual Daylight linking

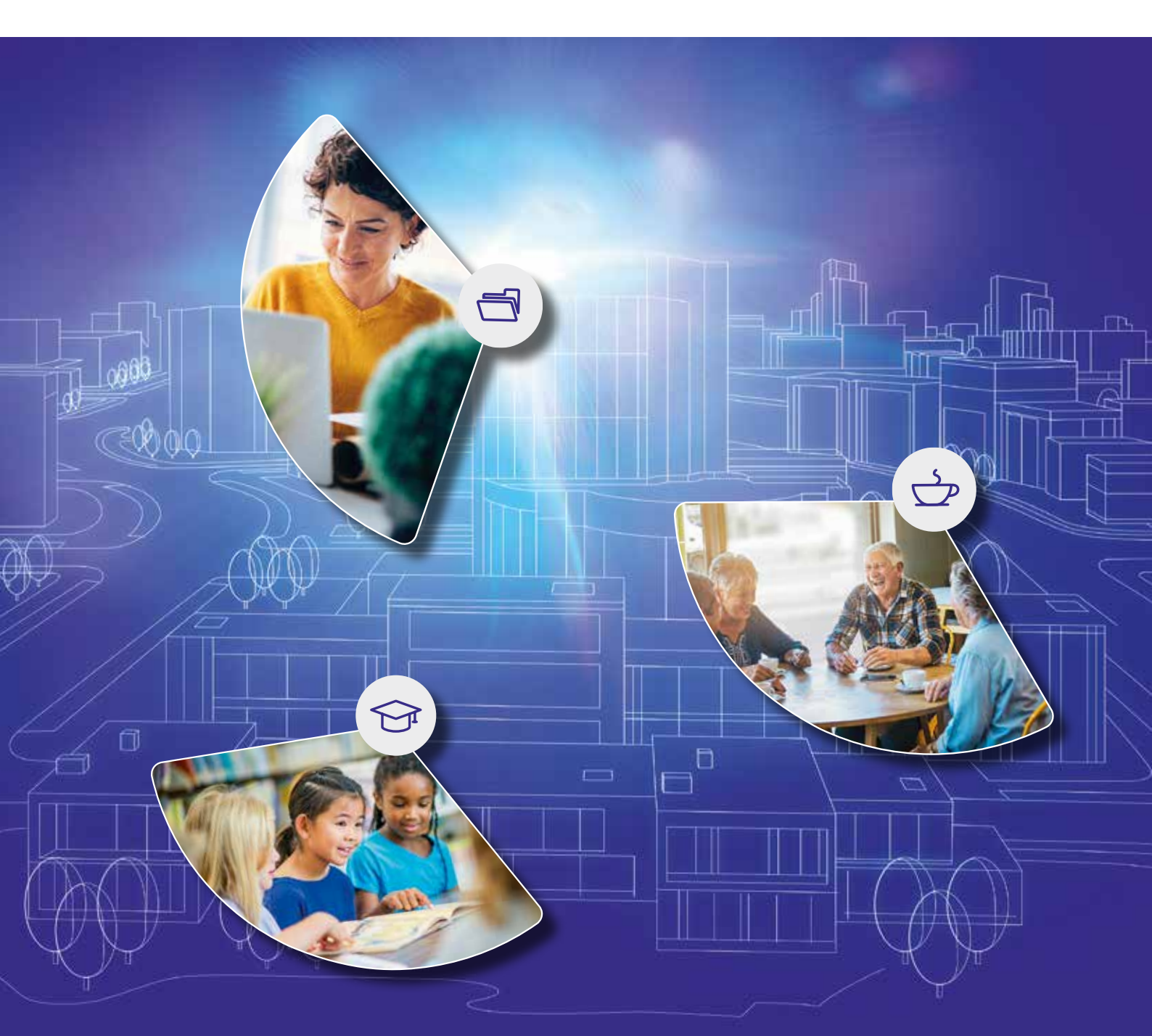

#### Legal information

#### Copyright

Copyright © Tridonic GmbH & Co KG All rights reserved.

#### Manufacturer

Tridonic GmbH & Co KG Färbergasse 15 6851 Dornbirn AUSTRIA

Tel. +43 5572 395-0 Fax +43 5572 20176 www.tridonic.com

#### Document number

sceneCOM infinity, Daylight linking 1.1 | 05.2021 | en sceneCOM infinity, Daylight linking 1.1 | 05.2021 | en

# Table of contents

| How to use this manual                        |                                                                                                    |
|-----------------------------------------------|----------------------------------------------------------------------------------------------------|
| Other available documents                     | 5                                                                                                    |
| Safety instructions                           |                                                                                                    |
| Navigation principles                         | 7                                                                                                    |
| sceneCOM infinity and daylight linking        | 8                                                                                                    |
| Licensing                                     | 10                                                                                                    |
| Preparatory measures                          |                                                                                                    |
| Light sensors                                 |                                                                                                    |
| Configuration                                 |                                                                                                    |
| Overview of the "Daylight linking" app        |                                                                                                    |
| Global settings                               |                                                                                                    |
| 8.2.1 Configuring other global settings       |                                                                                                    |
| Correcting measurement point manually (for ex | perts) 17                                                                                                    |
| Scenes and daylight linking                   |                                                                                                    |
| Appendix                                      |                                                                                                    |
| Factory settings                              |                                                                                                    |
| lcons                                         |                                                                                                    |
|                                               | How to use this manual<br>Other available documents<br>Safety instructions<br>Navigation principles<br>sceneCOM infinity and daylight linking<br>Licensing<br>Preparatory measures<br>Light sensors<br>Configuration<br>Overview of the "Daylight linking" app<br>Global settings<br>8.2.1 Configuring other global settings<br>Correcting measurement point manually (for ex<br>Scenes and daylight linking<br><b>Appendix</b><br>Factory settings<br>Icons |

### 1 How to use this manual

We are pleased that you have chosen this *Tridonic GmbH & Co KG* product. So that you can get the most from these instructions, this section provides the following information:

- Signs and icons in these instructions
- Further information
- Target audience of these instructions
- Software version

#### Signs and icons in these instructions

The following signs and icons are used in these instructions:

| Sign/icon        | Explanation                                                                                                    |                                                           |
|------------------|----------------------------------------------------------------------------------------------------|-----------------------------------------------------------|
| 1.               | Individual steps in the instructions are numbered.                                                                                                    |                                                           |
| $\triangleright$ | Single-step instructions are in                                                                                                    | dicated by the $arphi$ icon at the beginning of the line. |
| Ð                | After a step has been described, a description of the expected results will follow. These results are indicated by the ⊃ icon at the beginning of the line.                                                                                                    |                                                           |
| _                | Requirements which need to                                                                                                    | be checked before carrying out a step are indicated by —. |
| i                | Notes can be recognised by the ${f i}$ icon. In addition, notes are identified by the word Note .                                                                                                    |                                                           |
| [Bold text]      | Bold text indicates words that are shown on a device display or software user interface.                                                                                                    |                                                           |
| $\triangle$      | Danger and safety instructions are indicated by this icon. Safety and warning information is labelled and classified using the following words:                                                                                                    |                                                           |
|                  | <b>DANGER</b> indicates an immediate danger. This could lead to death or severe injurif not avoided.                                                                                                    |                                                           |
|                  | WARNINGindicates a potentially dangerous situation. This could lead to death or<br>severe injury if not avoided.CAUTIONindicates a potentially dangerous situation. This could lead to minor inju<br>or damage to property if not avoided.Attentionindicates a situation involving potential damage. If it is not avoided, the<br>product or something in the vicinity may be damaged. |                                                           |
|                  |                                                                                                    |                                                           |
|                  |                                                                                                    |                                                           |

Table 1: Signs and icons in these instructions

### 1 How to use this manual

#### **Further information**

Further information on the setup and function of your *sceneCOM infinity* system can be found in our product and system documentation.

If you should have any further questions, please contact your sales partner.

General information on our products can be found on our website: <u>www.tridonic.com</u>

#### Target audience of these instructions

These instructions are aimed at persons (e.g. electricians and facility managers) with special *Tridonic* product training who would like to configure and put the daylight linking into operation.

#### Software version

These instructions are based on software version sceneCOM 2.16.0.

#### Note This r

This manual contains path information which can be used to access the configuration options. The path always starts from the app overview.

Example: "Path: app overview > **Basic settings** > **Date and time**" means that you should go to the app overview, tap on **Basic settings** and then tap the **Date and time** button.

# 2 Other available documents

# All *sceneCOM* manuals can be downloaded from the website: <a href="http://www.tridonic.com">http://www.tridonic.com</a>

| Manual                        | Description                                                                                                    |
|-------------------------------|----------------------------------------------------------------------------------------------------|
| Commissioning and maintenance | This manual is aimed at electricians without any special product training and describes how the basic functions can be commissioned. It also describes general maintenance functions.   |
| Shows                         | This manual is aimed at electricians without any special product training and describes how shows can be commissioned and configured.                                                   |
| Special luminaires            | This manual is aimed at electricians without any special product training and describes how special luminaires (e.g. RGB luminaires, TW luminaires) can be commissioned and configured. |

Table 2: Other available documents - sceneCOM

All *sceneCOM infinity* manuals can be downloaded from the website: <u>http://www.tridonic.com</u>

| Manual        | Description                                                                                                    |
|---------------|----------------------------------------------------------------------------------------------------|
| Infinity mode | This manual is intended for persons (e.g. electricians and facility managers) with special <i>Tridonic</i> product training, and describes how Infinity mode can be enabled. As a result, you obtain access to apps that are only available in Infinity mode and can create an Infinity system consisting of multiple <i>sceneCOM</i> controllers. |

Table 3: Other available documents - sceneCOM infinity

# **3** Safety instructions

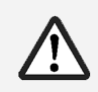

#### Attention

- The system may only be used for the application area specified.
- Relevant health and safety regulations must be observed.
- Assembly, installation and commissioning may only be carried out by qualified personnel.
- The *sceneCOM infinity* system and connected devices must only be operated when in full working order.
- The manufacturer does not accept liability nor provide any guarantee for consequential damage that may occur if these instructions are not followed.

## 4 Navigation principles

There are different buttons in the web application for commissioning, configuring and operating the system. If a button is tapped, its colour changes briefly.

| Button       | Description                                                                                                    |
|--------------|----------------------------------------------------------------------------------------------------|
|              | Set value (e.g. on the start page)<br>You can enter a specific value in the click area so that all devices have the same<br>control value.<br>If, for example, different control values (80%, 60%) are set for the luminaires and<br>you tap on 50%, all luminaires switch to the control value of 50%.                                                                                                    |
| < ** >       | If you tap on the left or right click area, the value you are setting decreases or increases respectively in the entire effective range by one unit. If different control values are saved for the luminaires (80%, 60%, 20%) and you tap on the $3\%$ button, these control values are increased by one unit (81%, 61%, 21%). This function is not available for all setting options.                               |
| - +          | Set value (e.g. fade time)<br>Tap these buttons to increase or decrease the value being set. Tap the button to<br>change the value by one unit. Tap and hold the button to change the value, and<br>release when the desired value has been reached. The longer the button is held,<br>the faster the value is changed.                                                                                              |
| - 12:00 +    | Special feature: set the time<br>If the time is tapped, the <b>Set time</b> view appears. The hours and minutes can be<br>set separately here.                                                                                                    |
| > ~          | Expand – collapse<br>The arrow indicates that additional information or selection options can be<br>displayed (e.g. devices in a group).<br>Tap the arrow pointing right to expand the information or selection options. The<br>arrow changes so that it is pointing down.<br>Tap the arrow pointing down to collapse the information or selection options. The<br>arrow changes so that it is pointing right again. |
| $\checkmark$ | Save or confirm Tap this button to save the settings or confirm a message.                                                                                                    |
|              | Option not selected – option selected (single choice)<br>This button marks multiple options that are available (e.g. different types of date<br>groups), from which only one can be selected. As soon as an option for a switch<br>is selected, all other switches change to the other option accordingly.                                                                                                    |
|              | Option not selected – option selected (multiple choice)<br>This button marks multiple options that are available, from which multiple options<br>can be selected. As soon as an option is selected, it is highlighted.                                                                                                    |
|              | Setting not selected – setting selected<br>If an empty button is tapped, the button is marked with a purple background. One<br>or more control elements (such as sliders) appear below.                                                                                                    |
|              | Switch between individual pages of the app overview<br>The number of points corresponds to the number of the pages in the app<br>overview. The point filled in with colour indicates the page currently being<br>displayed. Tap an empty point to go to the corresponding page.                                                                                                    |
| TRIDONIC     | Tap the logo to access the <b>Information</b> view. This page contains manufacturer information, the reference number and version of the web application and information on the licences used.                                                                                                    |

Table 4: Navigation principles

### 5 sceneCOM infinity and daylight linking

Daylight linking is a way of controlling luminaires whilst taking into account the daylight and the blinds. Controlling the artificial light by adjusting it to the natural daylight achieves optimal lighting quality and saves additional energy.

The daylight is recorded by one or more light sensors. The light sensor does not have to be located in the room where the daylight linking will be enabled.

Measurement points are used to control the daylight linking of artificial light. The measurement point defines the maximum amount of light a luminaire can output. For each measurement point the illuminance at the workspace is measured with a luxmeter, once at 100% and once at 0% intensity. These two values and the sensor values currently being measured combine to form one measurement point.

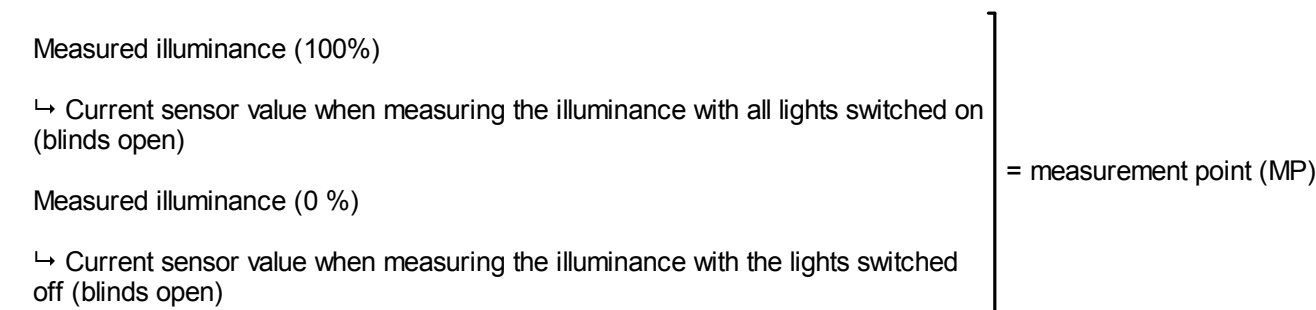

The measurement points are then used to calculate the amount of artificial light required to achieve the required illuminance. The number of measurement points created in a room depends on the local conditions in the room and the luminaires installed.

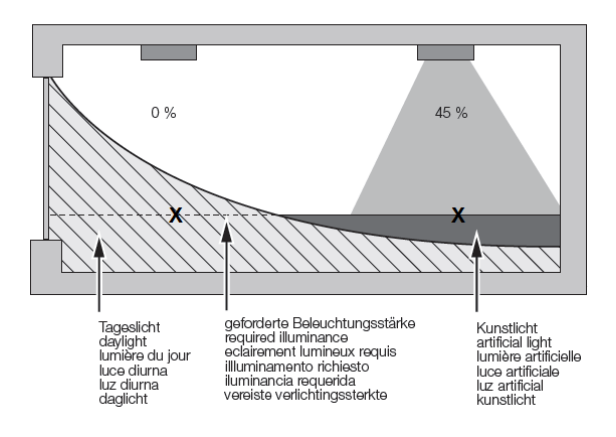

Figure 1: Example of daylight linking with a lot of daylight in the room

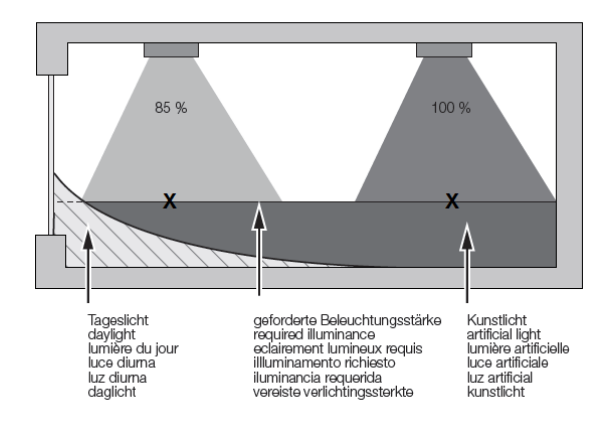

Figure 2: Example of daylight linking with little daylight in the room

# i

#### Note

In this example two measurement points are needed: One on the workspace below the left luminaire and one below the right luminaire. The measurement points are marked with an X.

### 5 sceneCOM infinity and daylight linking

#### Integrating daylight linking in sceneCOM infinity

The following steps are required:

#### **Requirement:**

- Infinity mode is enabled.
   More information: Manual Infinity Mode
- Step 1: Activate Daylight linking app. Path: App overview > sceneCOM Store For more information see Section Licensing 10<sup>-</sup>
- Step 2: When using one or more light sensors: Address one or more light sensors. Path: App overview > Addressing > select control device > Input devices > Sensors For more information see Section Light sensors 11
- Step 3: Select effective range.
   Path: App overview > Daylight linking > button for selecting the effective range (top left)
   For more information see Section Overview of the "Daylight linking" app 12
- Step 4: Select one or more light sensors.
   Path: App overview > Daylight linking > Sensor
   For more information see Section Overview of the "Daylight linking" app 12
- Step 5: Configure other global settings. Path: App overview > Daylight linking > Global settings For more information see Section <u>Configuring other global settings</u>
- Step 6: Create and configure measurement points.
   Path: App overview > Daylight linking > Measurement points
   For more information see Section Overview of the "Daylight linking" app 12
- Step 7: Configure scene via daylight linking and define required illuminance. Path: App overview > Scenes
   For more information see Section Scenes and daylight linking 18

### 6 Licensing

Daylight linking can only be configured if a licence has been activated. You have to activate the licence before you can use the **Daylight linking** app.

Path: App overview > sceneCOM Store > Light sensor

The following steps are required:

- Step 1: Request licence.
   Path: App overview > sceneCOM Store > Licensing information
- Step 2: Activate licence.
   Path: App overview > sceneCOM Store > Activate licence

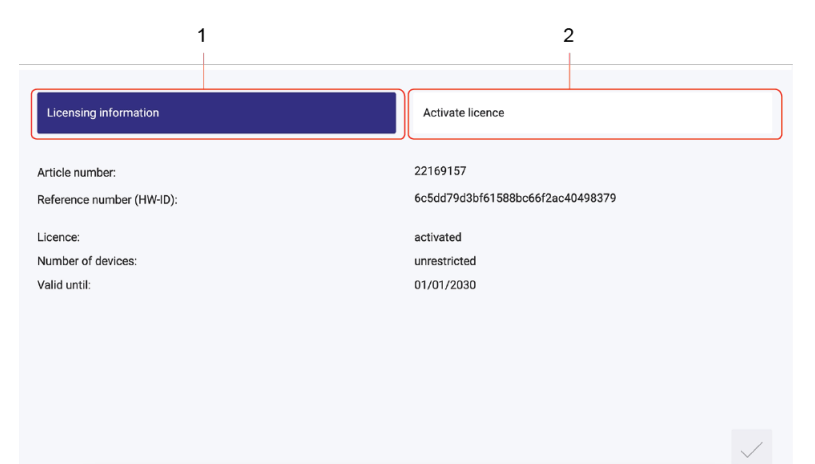

Figure 3: Overview of licensing

|     | Function              | Description                                                                                                    |                                                                       |
|-----|-----------------------|----------------------------------------------------------------------------------------------------|-----------------------------------------------------------------------|
| (1) | Licensing information | This page provides information about your licence (article number of<br>the app and Infinity ID). You will need this information to request a<br>licence from your sales partner. You can also see whether the licence<br>has been activated or not.                                                                              |                                                                       |
|     |                       | <ul> <li>Note</li> <li>If several licences have been activated, the menabled devices will be added together.</li> </ul>                                                                                                    | number of                                                             |
| (2) | Activate licence      | You can activate the licence with a licence number here.                                                                                                    |                                                                       |
|     |                       | <ul> <li>Note</li> <li>Multiple licences can be activated.</li> <li>The licence number, number of activated of the validity period are displayed for each are licence.</li> <li>To retrieve the ordered licence numbers, gscenecom.tridonic.com website and entern number (HW-ID) of the sceneCOM control Infinity ID.</li> </ul> | devices and<br>ctivated<br>go to the<br>the reference<br>iller or the |

Table 5: Overview of licensing

### 7 Preparatory measures

In this section you will find out which preparatory measures are needed before configuring the daylight linking.

## 7.1 Light sensors

 $\triangleright$  Address light sensor.

Path: App overview > Addressing > select controller > Input devices > Sensor

Note
 The test key on the light sensor must be briefly pressed twice to locate the light sensor.

This section explains how to configure daylight linking.

# 8.1 Overview of the "Daylight linking" app

The following contains an overview of the functions in the Daylight linking app.

#### Path: App overview > Daylight linking

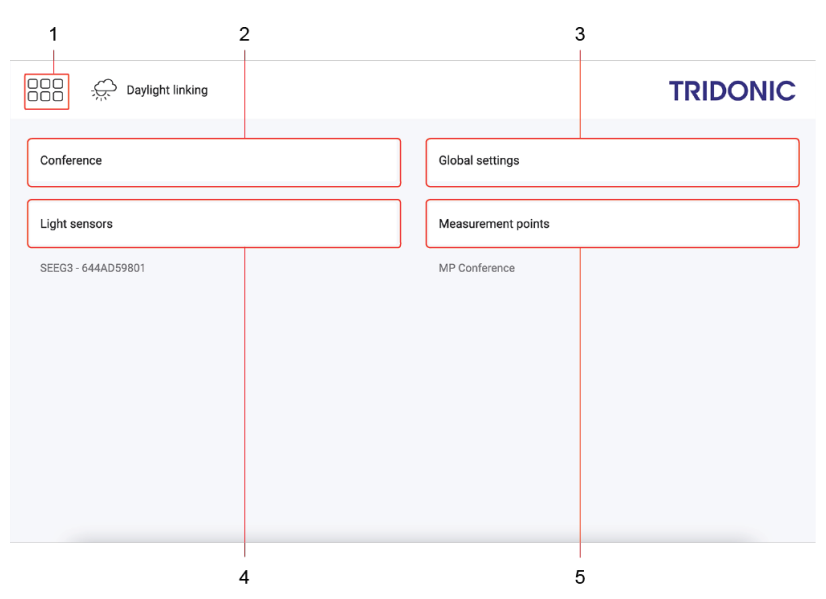

Figure 4: "Daylight linking" app view

|     | Function                                                                                                    | Brief description                                                                                                    |  |
|-----|----------------------------------------------------------------------------------------------------|----------------------------------------------------------------------------------------------------|--|
| (1) | Return to app overview                                                                                                    | The app overview can be accessed via this button.                                                                                                    |  |
| (2) | Select effective range                                                                                                    | <ul> <li>Whether a room or group is selected as the effective range depends<br/>on the project engineering:</li> <li>Select a room if the scene in a room is to be controlled via daylight<br/>linking using a light sensor or the average result of several light<br/>sensors, regardless of the number of groups.</li> <li>Select a group if the scene in a room should be controlled via<br/>daylight linking using a separate light sensor to detect the available<br/>daylight in the room for each group.</li> <li>In both cases the light sensor does not have to be located in the<br/>effective range.</li> </ul> |  |
| (3) | Configuring global settings                                                                                                    | Some settings can be applied to all daylight linking, e.g. Interruption period after manual operation.                                                                                                    |  |
|     | <ul> <li>Note</li> <li>For more information see Section <u>Global settings</u> <sup>[13]</sup></li> <li>The Scenes app provides the option of defining whether the global settings are used.<br/>For more information see Section <u>Scenes and daylight linking</u> <sup>[13]</sup></li> </ul> |                                                                                                    |  |
| (4) | Select one or more light sensors                                                                                                    | The daylight is recorded by light sensors. Depending on requirements, select one or more light sensors. If more than one light sensor is selected, the average of the sensor values is used for the daylight linking calculation. The light sensor does not have to be located in the room where the daylight linking will be enabled. If a light sensor is                                                                                                    |  |

|     | Function                                                                                                    | Brief description                                                                                                    |  |
|-----|----------------------------------------------------------------------------------------------------|----------------------------------------------------------------------------------------------------|--|
|     |                                                                                                    | already addressed in the selected effective range, this sensor is automatically added. Another light sensor can be selected at any time.                         |  |
|     | <ul> <li>Note</li> <li>If you have activated the licence for Daylight linking with light sensor beforehand, you can select one or more light sensors.</li> </ul> |                                                                                                    |  |
| (5) | Create, copy and edit measurement points                                                                                                    | Daylight linking is implemented using measurement points. An overview of the functions of the <b>Edit measurement points</b> view can be found after this table. |  |

Table 6: Functions in the "Daylight linking" app

The following contains an overview of the functions in the Edit measurement points view.

#### Path: App overview > Daylight linking > Measurement points

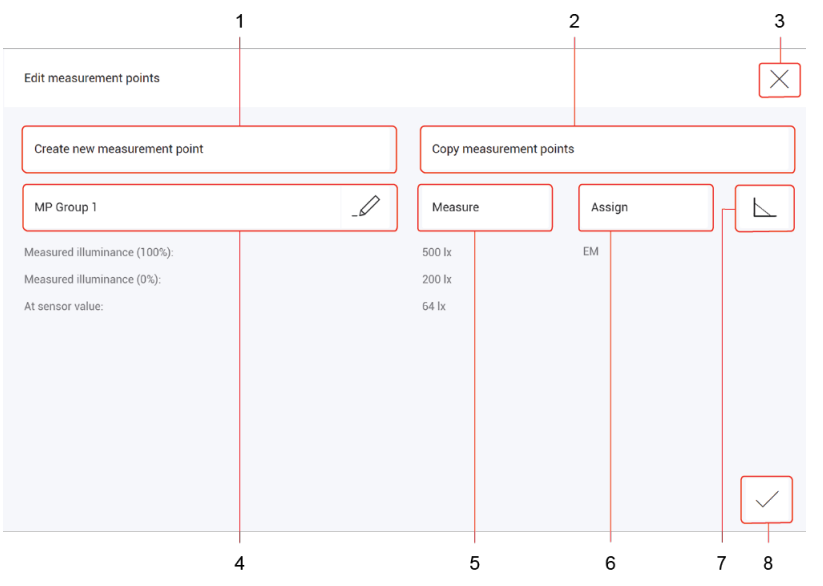

Figure 5: "Edit measurement points" view

|     | Function                     | Brief description                                                                                                    |
|-----|------------------------------|----------------------------------------------------------------------------------------------------|
| (1) | Create new measurement point | <ul> <li>Create a new measurement point. During this process, assign the measurement point to a room, group or individual luminaires. A name is automatically suggested for the measurement point, which can be changed at any time. By default the name consists of the abbreviation MP (Measurement Point) and the assignment. Examples:</li> <li>MP Luminaire 1: Measurement point assigned to luminaire 1</li> <li>MP Group 3: Measurement point assigned to group 3</li> </ul> |
| (2) | Copy measurement point       | Measurement points can be copied from other effective ranges. This is<br>recommended when scenes should be controlled via daylight linking in<br>rooms with a similar setup. The name of the measurement point and<br>measured illuminance are applied. The measurement point only has to<br>be assigned.                                                                                                    |

|     | Function                                                                                               | Brief description                                                                                                    |  |
|-----|----------------------------------------------------------------------------------------------------|----------------------------------------------------------------------------------------------------|--|
|     |                                                                                                    | <ul> <li>Note</li> <li>This function is only available if measurement points have already been created in other effective ranges.</li> </ul>                                                                                                    |  |
| (3) | Return to the Daylight linking view                                                                    | If you tap the cross, the <b>Daylight linking</b> view is called up.                                                                                                    |  |
| (4) | Rename measurement point                                                                               | Change the name of an existing or copied measurement point.                                                                                                    |  |
|     | Delete measurement point                                                                               | If a measurement point is deleted, all assignments are also deleted.                                                                                                    |  |
| (5) | Measure illuminance                                                                                    | Measure the illuminance at the workspace underneath the luminaire<br>with a luxmeter, once at 100% and once at 0% intensity, and enter the<br>measured illuminance values.<br>Under the <b>Measure</b> button, parameter <b>At sensor value</b> shows the<br>sensor value when illuminance is measured at 0% intensity.<br>If the measurement point has been corrected manually, the message<br><b>Corrected manually</b> is displayed instead of the measured<br>illuminance.                                                                                                    |  |
| (6) | Assign measurement point                                                                               | <ul> <li>Measurement points are assigned to either rooms, groups or individual luminaires.</li> <li>When a new measurement point is created, the point is assigned. In this case the assignment is displayed under the <b>Assign</b> button. The assignment can be changed at any time.</li> <li>When a measurement point is copied, the assignment is not copied over with it. In this case the measurement point must be assigned in a separate step.</li> <li>Tap <b>Assign</b> to assign the measurement point. If other measurement points have already been assigned, these are listed in the right-hand column. When saved, existing assignments are overwritten.</li> </ul> |  |
| (7) | Correct measurement point manually                                                                     | It may be necessary to manually correct the measurement points (e.g.<br>if the required illuminance is not achieved at the workspace). The<br>values can be set or the control characteristic can be changed via a<br>graphical representation.                                                                                                    |  |
|     | Note<br>To correct measurement points manu<br>required.<br>For more information see Section <u>Cor</u> | ally, knowledge of control characteristics and day and twilight points is recting measurement point manually (for experts)                                                                                                    |  |
| (8) | Return to the <b>Daylight linking</b> view                                                             | If you tap the tick mark, the changes are saved and the <b>Daylight</b><br><b>linking</b> view is called up.                                                                                                    |  |

Table 7: Functions in the "Edit measurement points" view

### 8.2 Global settings

In this section you will find out which global settings are possible.

#### 8.2.1 Configuring other global settings

Some settings can be applied to all daylight linking. These settings are enabled for all daylight-linked luminaires as standard. The **Scenes** app provides the option of separately defining whether the global settings are used, however.

Path: App overview > Daylight linking > Global settings

The following table provides a description of the individual configuration options:

#### Note

1

Whether parameters marked with an asterisk (\*) can be configured depends on whether the parameter **Never dim off via daylight linking** is enabled. The following table provides an overview of which parameters can be configured.

|                                        | >            |              |
|----------------------------------------|--------------|--------------|
| Lower dimming limit (daylight linking) | $\checkmark$ | ×            |
| Switch-off intensity                   | ×            | $\checkmark$ |
| Delay time                             | ×            | $\checkmark$ |
| Switch-on intensity                    | ×            | $\checkmark$ |

| Parameter                                                             | Description                                                                                                    |
|-----------------------------------------------------------------------|----------------------------------------------------------------------------------------------------|
| Never dim off via daylight linking                                    | Option that can be enabled so that the lighting is never dimmed off via daylight linking.                                                                                                    |
| Lower dimming limit (daylight linking)*                               | Lower limit that further restricts the dimming range for daylight linking and prevents luminaires from being dimmed off completely. The dimming range is a range in which the intensity of the luminaires can be dimmed/brightened. It is restricted to the physical upper and lower limits. |
| Switch-off intensity*                                                 | Intensity level at which the luminaire or lighting is switched off if the intensity reaches this point or drops below it.                                                                                                    |
| Delay time*                                                           | Time during which the switch-off intensity must be reached/not reached so that the luminaire/lighting is switched off.                                                                                                    |
| Switch-on intensity*                                                  | Intensity level at which the luminaire or lighting is switched on if the intensity reaches this point or exceeds it.                                                                                                    |
| Upper dimming limit (daylight linking)                                | Upper limit that further restricts the dimming range for daylight linking.<br>The dimming range is a range in which the intensity of the luminaires can be<br>dimmed/brightened. It is restricted to the physical upper and lower limits.                                                    |
| Interruption period after manual operation                            | Time during which daylight linking can be disabled temporarily by manual operation (e.g. pressing a key/switch). Once this time has expired daylight linking is automatically enabled again.                                                                                                 |
| Daylight linking takes over when calculation matches manual operation | Option that can be enabled so that daylight linking takes over again as soon as the intensity calculated by daylight linking matches the intensity set by the user.                                                                                                    |
| Dimming off threshold                                                 | Percentage by which the required illuminance must be exceeded in order for                                                                                                    |

| Parameter                        | Description                                                                                                    |
|----------------------------------|----------------------------------------------------------------------------------------------------|
| (for ambient light sensors only) | the luminaire to be dimmed off via daylight linking. This setting prevents the illuminance from dropping below the target value when the luminaires are switched off, which would cause the luminaires to need to be switched on again immediately. |

Table 8: Configuration options - Daylight linking; global settings

Note

### 8.3 Correcting measurement point manually (for experts)

It may be necessary to manually correct the measurement points (e.g. if the required illuminance is not achieved at the workspace). The values can be set or the control characteristic can be changed via a graphical representation.

# i

To correct measurement points manually, knowledge of control characteristics and day and twilight points is required.

#### Path: App overview > Daylight linking > Measurement points > L

The measurement points are converted into day and twilight points and represented in a control characteristic. The control characteristic is used to implement daylight linking. This control characteristic determines the required brightness of the artificial light based on the available daylight. The day point represents the ratio between the daylight and artificial light when there is a lot of daylight in the room, while the twilight point represents the ratio between the daylight and artificial light when there is little daylight in the room.

The day and twilight point values can be changed or the control characteristic can be moved in the graphical representation.

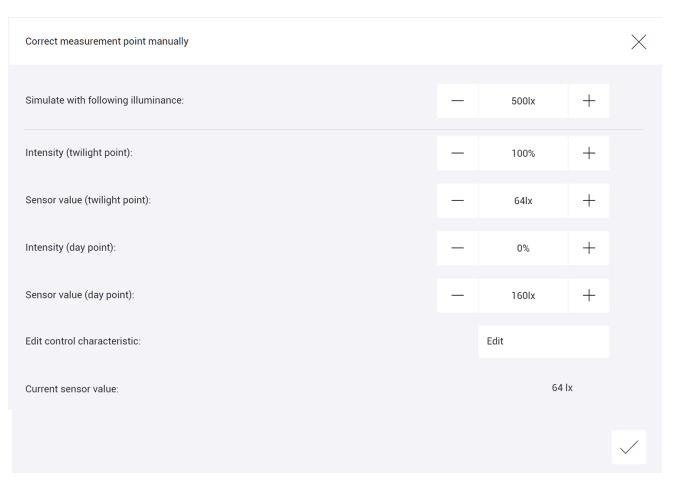

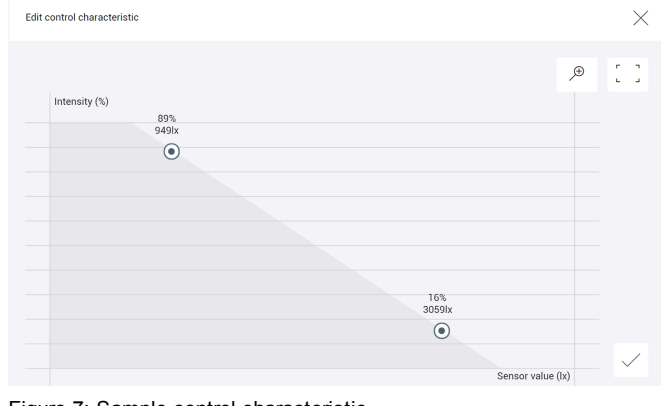

Figure 7: Sample control characteristic

Figure 6: "Correct measurement point manually" view

| Parameter                           | Description                                                                                                    |
|-------------------------------------|----------------------------------------------------------------------------------------------------|
| Simulate with following illuminance | To manually correct a measurement point, an illuminance is required for simulation using the control characteristic.                                                      |
| Intensity (twilight point)          | Artificial light level additionally needed to reach the required illuminance. This value is defined when it is dark in the room.                                          |
| Sensor value (twilight point)       | Illuminance measured by the light sensor when there is little daylight in the room.                                                                                       |
| Intensity (day point)               | Artificial light level additionally needed to reach the required illuminance. This value is defined when there is a lot of daylight in the room (but no direct daylight). |
| Sensor value (day point)            | Illuminance measured by the light sensor when there is a lot of daylight in the room.                                                                                     |
| Edit control characteristic         | The control characteristic is displayed and can be changed.                                                                                                    |

The following table provides a description of the individual configuration options:

| Parameter            | Description                                                                                                    |  |
|----------------------|----------------------------------------------------------------------------------------------------|--|
| Current sensor value | The current sensor value for the light sensor is displayed. If more than one sensor is selected for the measurement point, the average sensor value is displayed. |  |

Table 9: Configuration options - "Correct measurement point manually" view

# 8.4 Scenes and daylight linking

Once the basic configuration has been defined for daylight linking in the **Daylight linking** app, configure the scene for daylight linking and define the required illuminance.

#### Configuring a scene for daylight linking and defining the required illuminance

Path: App overview > **Scenes** 

#### **Requirement:**

- The level (room or group) selected in the Scenes app has been assigned a measurement point.

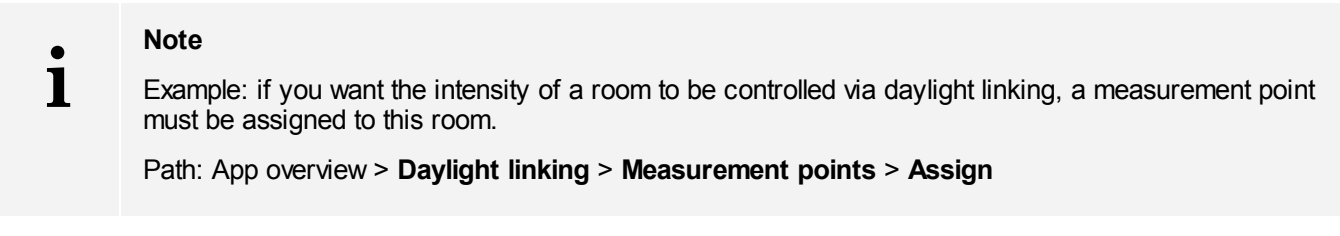

- 1. Navigate to the correct page as indicated in the path.
- 2. Select the effective range (room), scene and level (room, group or luminaire) for which daylight linking is to be configured.
  - The Configure scene view is displayed.

| Configure scene  |           | $\times$     |
|------------------|-----------|--------------|
| Intensity        |           |              |
| Fixed            |           |              |
| Daylight linking | Configure |              |
|                  |           |              |
|                  |           |              |
|                  |           |              |
|                  |           |              |
|                  |           | $\checkmark$ |

3. Enable the **Daylight linking** option.

- 4. Tap the **Configure** button.
  - The Configure daylight linking view is displayed.

| Configure daylight linking                                             |   |       |   | $\times$     |
|------------------------------------------------------------------------|---|-------|---|--------------|
| Required illuminance:                                                  | - | 500lx | + |              |
| Use global settings:                                                   |   |       |   |              |
| Never dim off via daylight linking.                                    |   |       |   |              |
| Lower dimming limit (daylight linking):                                |   | 10%   | + |              |
| Switch-off intensity:                                                  | - | 10%   | + |              |
| Delay time:                                                            | - | 10min | + |              |
| Switch-on intensity:                                                   | - | 12%   | + |              |
| Upper dimming limit (daylight linking):                                | - | 100%  | + |              |
| Interruption period after manual operation:                            | - | 2h    | + |              |
| Daylight linking takes over when calculation matches manual operation: |   |       |   |              |
| Dimming off threshold:                                                 | - | 150%  | + |              |
|                                                                        |   |       |   | $\checkmark$ |

- 5. Define the required illuminance.
- 6. Enable the Use global settings option or set the configuration options separately.

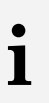

#### Note

You can modify the global settings. Path: App overview > **Daylight linking** > **Global settings** 

# 9 Appendix

This section contains the following information:

- Factory settings 20
- <u>lcons</u> 20

## 9.1 Factory settings

#### **Standard scenes**

As soon as you create a room in your *sceneCOM* system, five standard scenes are enabled in the room. The following table contains the defaults for these scenes.

| Scene                              | Absence | Working | Writing | Meeting | Workshop |
|------------------------------------|---------|---------|---------|---------|----------|
| lcon                               | Φ       | 묘       | म       | ,       | A        |
| Intensity                          | 0%      | 100%    | 40%     | 16%     | 7%       |
| Tunable White                      | 3000 K  | 3000 K  | 3000 K  | 3000 K  | 3000 K   |
| Colour                             | White   | White   | White   | White   | White    |
| Light balance<br>(direct/indirect) | 50:50   | 50:50   | 50:50   | 50:50   | 50:50    |

Table 10: Standard scenes and their defaults

### 9.2 Icons

This section contains an overview of all icons shown on the web application.

#### "Scenes" app

| Icon         | Description                                                                                 |
|--------------|---------------------------------------------------------------------------------------------|
| <b>☆</b>     | Intensity                                                                                   |
| *            | Colour                                                                                      |
| TW           | Tunable White                                                                               |
| - şàt.       | Light balance                                                                               |
|              | Different settings are stored for this setting at room, group and device level              |
| DL           | Setting is controlled via daylight linking                                                  |
| $\mathbb{C}$ | A show is stored for this setting; the settings can only be changed in the <b>Shows</b> app |
| null         | Configuration unknown                                                                       |
|              | Locate device                                                                               |
|              | Zone                                                                                        |

Table 11: Icons in the "Scenes" app

# 9 Appendix

### "System image" app

| Icon                                                                                                    | Description                                                     |
|----------------------------------------------------------------------------------------------------|-----------------------------------------------------------------|
| - ý:-                                                                                                    | Luminaire                                                       |
| *                                                                                                    | RGB luminaire                                                   |
| TW                                                                                                    | TW luminaire                                                    |
| ж.                                                                                                    | Balance luminaire                                               |
|                                                                                                    | Momentary-action switch/standard switch                         |
| $\bigcirc$                                                                                                    | Presence detector                                               |
|                                                                                                    | Light sensor                                                    |
| Le contra de la contra de la co | Emergency luminaire/escape-sign luminaire                       |
|                                                                                                    | Emergency luminaire/escape-sign luminaire (lighting management) |

Table 12: Icons in the "System image" app